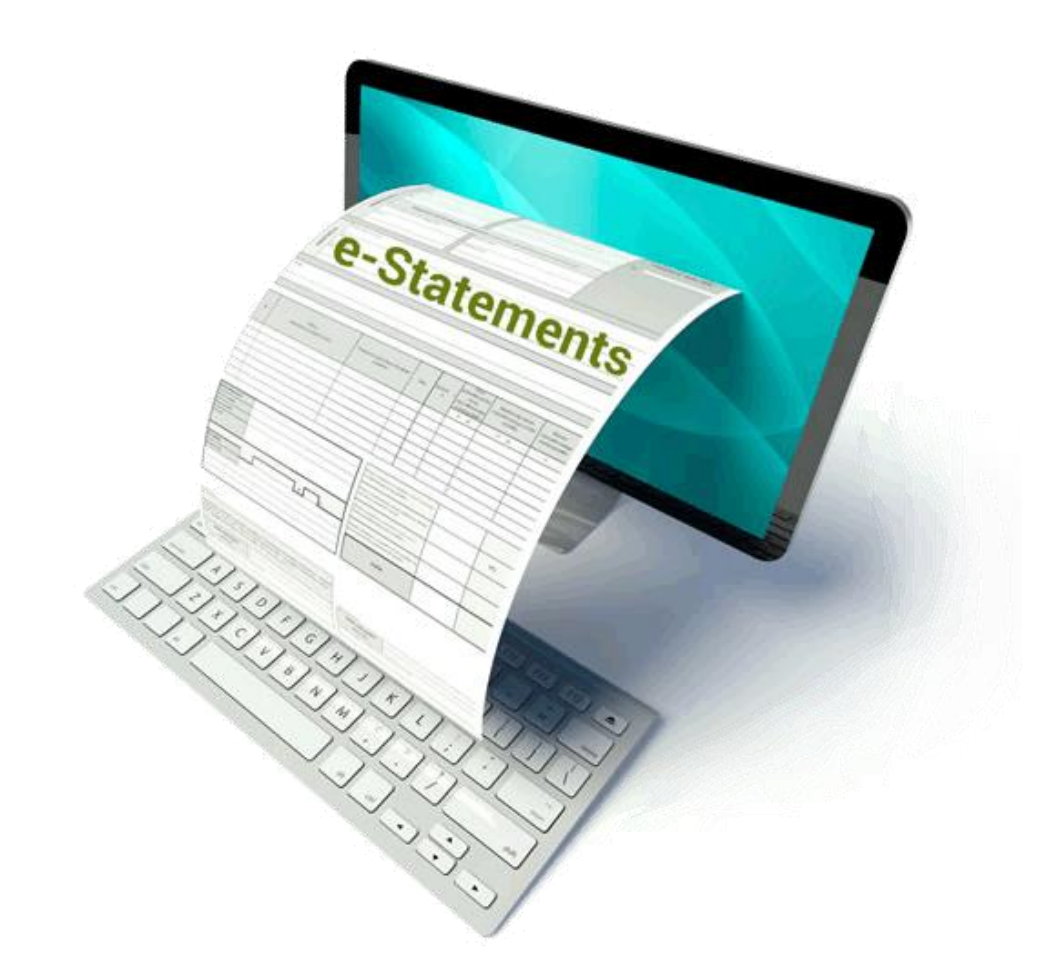

Campaña de Estados de cuenta electrónicos\*

¿Por qué es importante inscribirse en los estados de cuenta electrónicos?

Podrías ganar una Tarjeta Visa<sup>®</sup> de \$50

\*NO ES NECESARIO REALIZAR NINGUNA COMPRA PARA PARTICIPAR O GANAR. UNA COMPRA NO MEJORARÁ TUS POSIBILIDADES DE GANAR. El concurso comienza a las 12:00:01 a.m. Carolina del Norte que tengan 18 años o más en el momento de participar. Para participar sin compra ni obligación: Escriba en letra de imprenta tu nombre, dirección, ciudad, estado, código postal, dirección de correo electrónico (opcional), código de área y número de teléfono, y envíelos por correo a: Latino Community Credit Union, LCCU E-Statement Campaign, PO Box 25360, Durham, NC 27702. No más de una participación por tarjeta de 3″ X 5″, por sobre. Todas las participaciones enviadas por correo deben estar mataselladas antes de fin de mes y deben recibirse dentro de los siete (7) días posteriores a fin de mes para poder participar en el sorteo mensual.

# Estados de Cuenta Electrónicos

¡Aprovecha los beneficios y la comodidad!

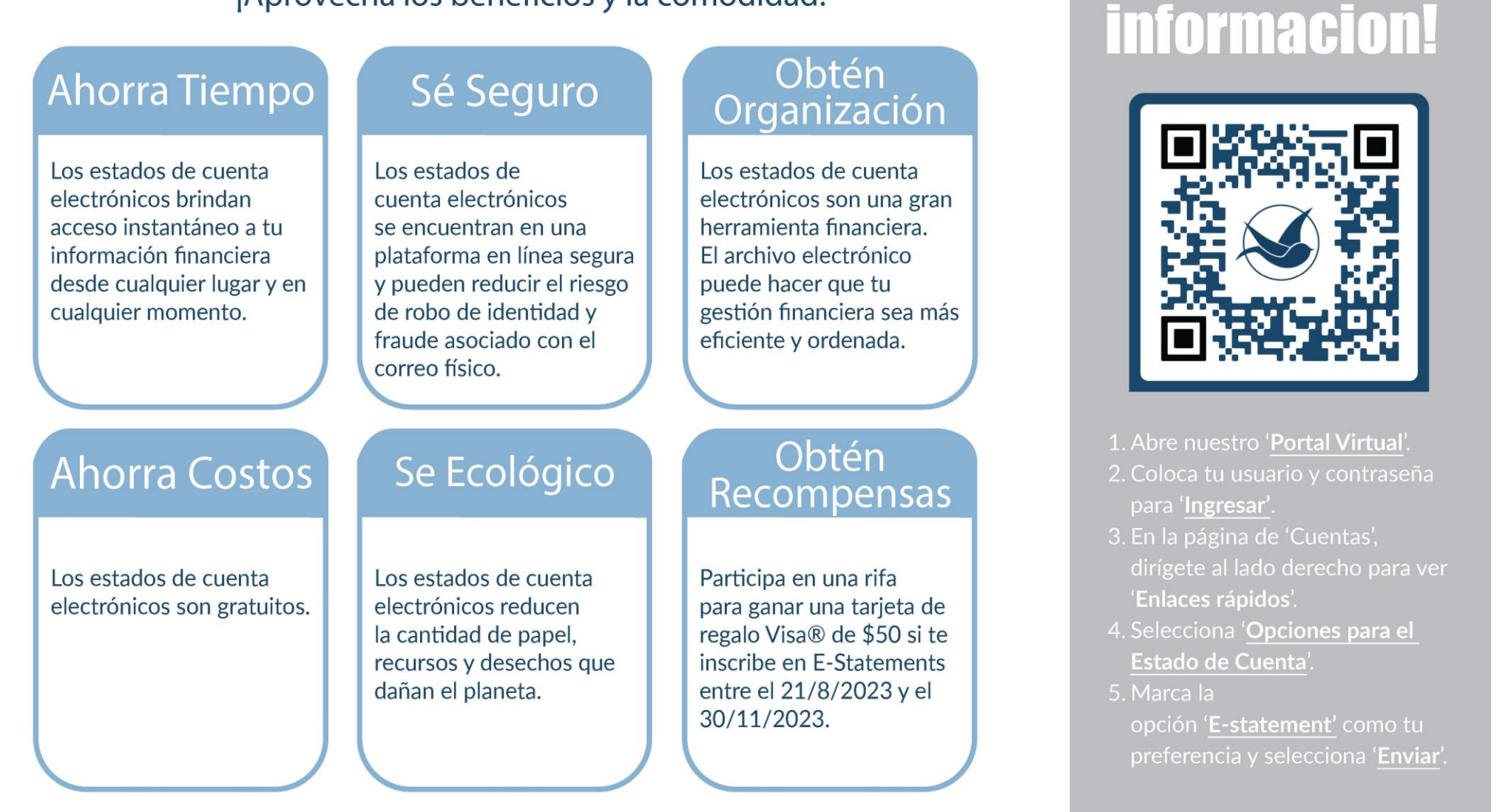

jObtén más

### 1. Inscríbase en estados de cuenta electrónicos. Siga estos pasos

Vaya a https://latinoccu.org/ y haga clic en "Portal Virtual", ingrese el nombre de usuario y la contraseña y haga clic en Iniciar sesión.

lr

lr

Marque

Una vez que haya iniciado sesión en el sitio web completo, vaya a la pestaña "Cuentas" y luego vaya a "Enlaces rápidos" en el lado derecho de la página.

Seleccione Seleccione "Opciones para el estado de cuenta"

Marque la opción de E-statements y presione el botón "Enviar"

### Portal Virtual >

### Enlaces rápidos

Número ABA o Código de banco Opciones para el Estado de Cuenta Información del Contacto Solicitud de Cheques Solicitud Para Reemplazo de Tarjeta Aviso de Viaje Ayuda con esta Página

Opciones para el Estado de Cuenta

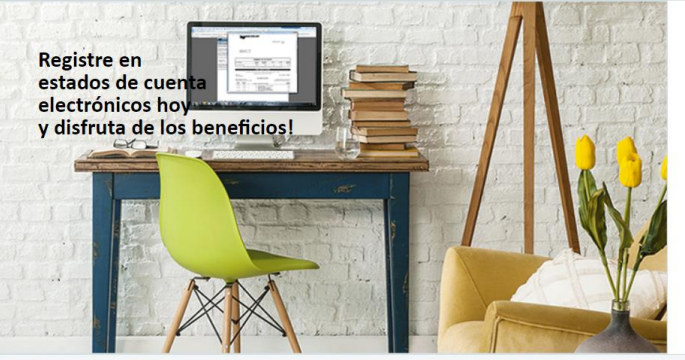

### Conveniencia

Ver, imprimir y guardar los estados de cuenta electrónicos en su dispositivo en cualquier momento.

#### Flexibilidad

Seleccione el día del mes que desea que sus estados de cuenta electrónicos que estén preparados.<sup>1</sup>

#### Seguridad

Reducir el riesgo de robo de identidad a partir de extractos en papel perdidos o robados.

#### Notificación de alerta

Puede registrarse para recibir una alerta cuando los estados de cuenta electrónicos está disponible.

#### Preferencia de estado de cuenta

#### E-Statements

Al seleccionar esta opción, acepta que le proporcionaremos todos sus estados de cuenta electrónicamente. También contirma que tiene una computadora con acceso a Internet y un navegador que puede acceder a nestro sitio para ver y guardar o imprimir su estado de cuenta. Para demostrar su capacidad para ver declaraciones en línea, haga cito <u>aqué</u> para ver una imagen de una declaración de muestra. Debería abmirse en una nueva ventana. Los Bloqueadores de ventanas emergentes pueden impedir que se abar esta Ventana.

Si desea solicitar que se cambie una cuenta adicional a un estado de cuenta electrónico o una fecha alternativa para preparar sus estados de cuenta, visite nuestra página <u>Opciones</u> Avanzadas.<sup>1</sup>

#### O Estados de Cuenta de papel

Al seleccionar esta opción (o no seleccionar la opción E-Statements), usted elige que los estados de cuenta impresos se envien por correo a la dirección que tenemos en nuestros registros según la fecha determinada por el código postal. Esta opción predeterminada es automática a menos que elija la opción de estados de cuenta electrónicos.

<sup>1</sup> Debido a los requisitos de la regulación federal con respecto al momento de los estados de cuenta para préstamos hipotecarios iniciales, la fecha de emisión del estado de cuenta no se puede ajustar.

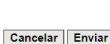

## 2. ¿No está inscrito en Banca Digital? Siga estos pasos

1. Inicie sesión en www.latinoccu.org y haga clic en el enlace "¿Nuevo en el portal virtual? Regístrate".

|                            | Inicio I Contáctanos I ATMs I Tasas de interés | Español English | Buscar | Q                |
|----------------------------|------------------------------------------------|-----------------|--------|------------------|
| CREDIT UNION               |                                                | Sobre Nosotro   | os ♥ F | Portal Virtual > |
| Productos y Servicios Invi | erte en la comunidad Ahorra y Crece            |                 |        |                  |
| Ahorros Cuentas Corrientes | Préstamos Otros Servicios Educación Finar      | nciera          | iHazt  | e socio ya! 🕠    |

2. Ingrese su número de tarjeta de débito / ATM de 16 dígitos, su pin de voz de 3 dígitos y 5 dígitos de su SSN y haga clic en Continuar

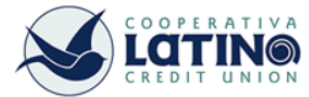

### Inscripción al Online Access - Validar tarjeta

Online Access es una forma conveniente de manejar sus cuentas a cualquier hora y en cualquier lugar del que haya acceso a Internet. Proporcione la siguiente información para comenzar el proceso de inscripción.

| Ingrese los 16 dígitos de su Tarjeta Debito/ATM:                 |                    |
|------------------------------------------------------------------|--------------------|
| Ingrese su Número clave de 3 dígitos del<br>sistema de Voz:      |                    |
| Ingrese los últimos 5 dígitos de su numero del<br>Seguro Social: |                    |
| ID                                                               | Cancelar Continuar |

3. Cree un nombre de usuario y una contraseña y haga

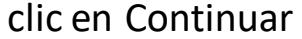

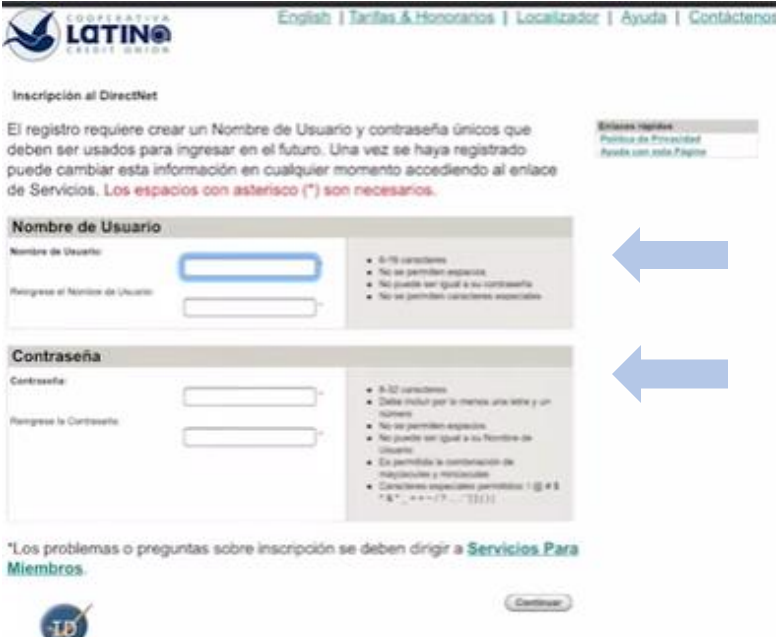

## 3. Cómo ver y descargar su estado de cuenta electrónico

1. Visite www.latinoccu.org en su navegador de Internet preferido y haga clic en el botón Portal Virtual.

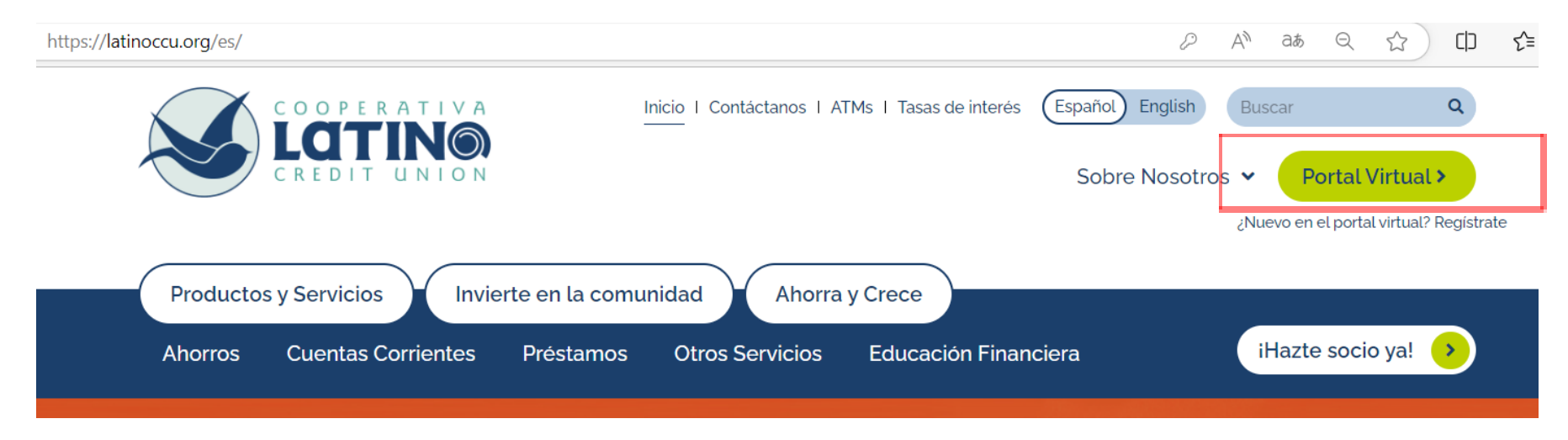

### 2. Ingrese su user ID and password

### Portal Virtual

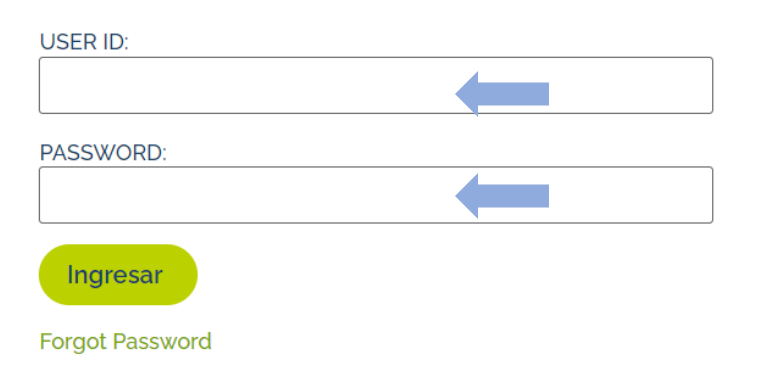

3. Haga clic en el botón Estados de cuenta ubicado en la pestaña Cuentas.

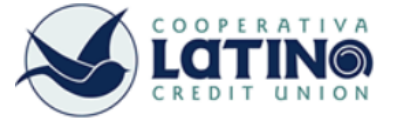

| Cuenta  | Mueva dinero  | BillPay | Centro de F   | réstamos | Centro d | de Mensajes | Servicios | Alertas | Mensajes de Texto Bi-Direccionales |
|---------|---------------|---------|---------------|----------|----------|-------------|-----------|---------|------------------------------------|
| Resumen | Transacciones | Estado  | os de Cuentas | Abra un  | a Cuenta | Descargar   | Cuentas   |         |                                    |
| Resu    | men de Cuen   | ita     |               |          |          |             |           |         |                                    |

## Cómo ver y descargar su estado de cuenta electrónico

# 4. Elija la cuenta asociada al estado de cuenta que desea ver y presione Enviar.

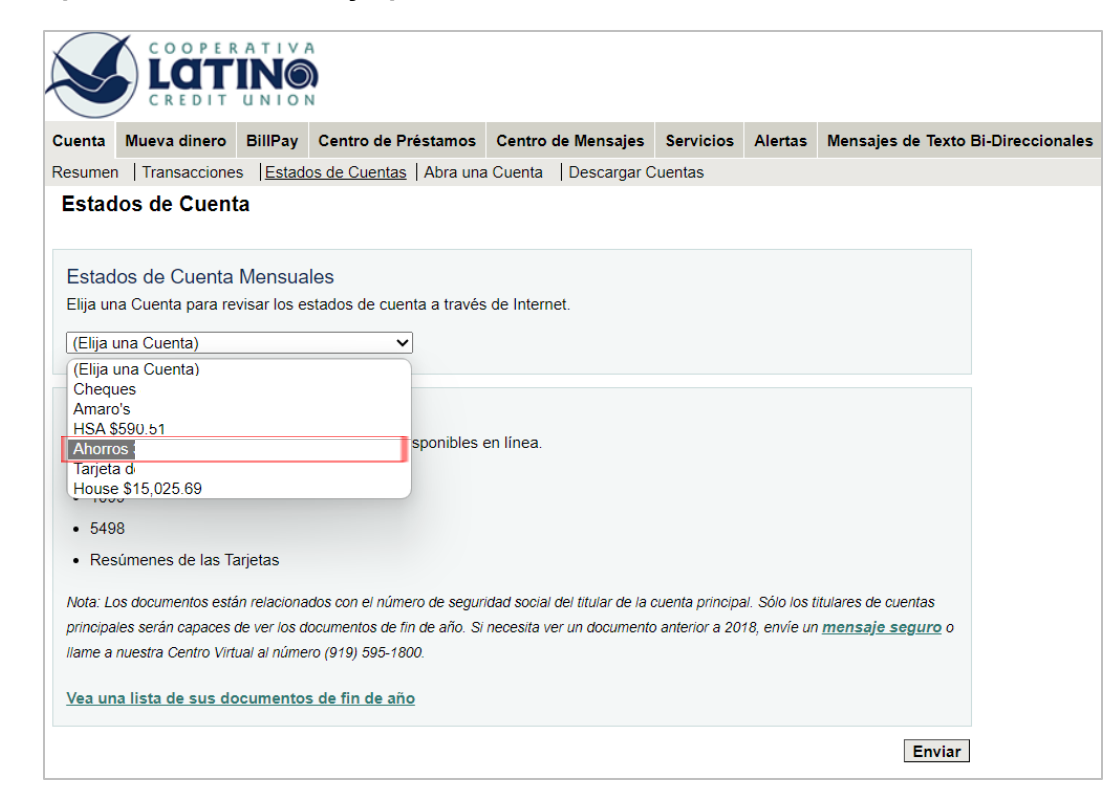

# 5. Elija el período/mes del extracto que desee y haga clic en Ver Estado de Cuenta.

|                       |                                                   |                                     | A<br>N                                                           |                           |                 |                       |                   |                             |                      |
|-----------------------|---------------------------------------------------|-------------------------------------|------------------------------------------------------------------|---------------------------|-----------------|-----------------------|-------------------|-----------------------------|----------------------|
| uenta                 | Mueva dinero                                      | BillPay                             | Centro de Prés                                                   | stamos Centro d           | de Mensajes     | Servicios             | Alertas           | Mensajes de Te              | xto Bi-Direccionale: |
| lesumen               | Transaccione                                      | s   <u>Estad</u>                    | os de Cuentas                                                    | Abra una Cuenta           | Descargar C     | uentas                |                   |                             |                      |
| Estad                 | os de Cuent                                       | ta Mens                             | uales                                                            |                           |                 |                       |                   |                             |                      |
|                       |                                                   |                                     |                                                                  |                           |                 |                       |                   |                             |                      |
| horros                | <b>3</b>                                          |                                     |                                                                  |                           |                 |                       |                   |                             |                      |
| Elija un              | a Fecha para rev                                  | isar el esta                        | ado de cuenta me                                                 | ensual correspondi        | ente.           |                       |                   |                             |                      |
| Periodo               | ) del Estado de C                                 | uenta: (E                           | lija el Periodo) V                                               |                           |                 |                       |                   |                             |                      |
| Si tiene              | problemas para ve                                 | r un esta 7/                        | 28/2023                                                          | ble que <u>los bloque</u> | adores de ver   | ntanas emerg          | <u>gentes</u> imp | oidan que su estado         |                      |
| de cuen               | ta se abra en una r                               | nueva ve 5/                         | 27/2023<br>25/2023                                               | r el estado de cuenta     | seleccionado, ( | envíe un <u>men</u> : | <u>saje segu</u>  | <u>ro</u> o llame a nuestra | r i                  |
| Centro \              | /irtual al número (9                              | 19) 595 4/                          | 27/2023                                                          |                           |                 |                       |                   |                             |                      |
| Si está u<br>cuenta y | utilizando tecnologí<br>/ haga clic <u>aquí</u> . | a de asi.<br>2/.<br>1/.<br>12<br>11 | 28/2023<br>27/2023<br>30/2023<br>2/22/2022<br>1/29/2022          | a versión accesible o     | le su estado de | cuenta, selecc        | ione un Per       | ríodo de estado de          |                      |
|                       |                                                   | 10<br>9/.<br>8/.<br>7/.<br>6/.      | 0/27/2022<br>28/2022<br>25/2022<br>28/2022<br>28/2022<br>28/2022 |                           |                 | Cano                  | elar Ve           | r Estado de Cuer            | nta                  |

### Cómo ver y descargar su estado de cuenta electrónico

6. Su navegador abrirá una ventana emergente con el estado de cuenta que seleccionó. Si está utilizando un dispositivo móvil, asegúrese de permitir las ventanas emergentes en la configuración de su navegador.

SUGERENCIA: Para descargar el estado de cuenta como PDF, haga clic en el botón ubicado en la parte superior izquierda de la pantalla.

|                                                                                  |                                                                                          |                                                             |                                                             |                                                                                                    | Sta                                        | tement Date: 06-27-19<br>Page                                                                                                    | 1                                                                                                |
|----------------------------------------------------------------------------------|------------------------------------------------------------------------------------------|-------------------------------------------------------------|-------------------------------------------------------------|----------------------------------------------------------------------------------------------------|--------------------------------------------|----------------------------------------------------------------------------------------------------|--------------------------------------------------------------------------------------------------|
|                                                                                  |                                                                                          |                                                             |                                                             |                                                                                                    |                                            |                                                                                                    |                                                                                                  |
|                                                                                  |                                                                                          |                                                             |                                                             |                                                                                                    |                                            |                                                                                                    |                                                                                                  |
|                                                                                  |                                                                                          |                                                             | SUMMA                                                       | RY OF ACCO                                                                                                    | UNTS                                       |                                                                                                    |                                                                                                  |
| count Ty                                                                         | pe                                                                                       |                                                             | Account                                                     | Beginning<br>Balance                                                                                                    | Debits                                     | Credits                                                                                                    | Ending<br>Balance                                                                                |
| nares<br>ealth Savi<br>ersonal Lo                                                | ngs Account<br>aan (Principal<br>For your s                                              | Only)<br>afety, no soc                                      | ial security or oth                                         | er fax identification nu                                                                                                    | mbers are print                            | ed on this statement.                                                                                                    |                                                                                                  |
|                                                                                  |                                                                                          |                                                             | DIV                                                         | DEND CHECKING                                                                                                    | 3                                          |                                                                                                    |                                                                                                  |
|                                                                                  |                                                                                          |                                                             |                                                             |                                                                                                    | -                                          |                                                                                                    |                                                                                                  |
|                                                                                  | D                                                                                        | aily Rates: 0<br>aily Rates: 0                              | 9-15-11 Thru 06-0<br>5-04-19 Thru 06-2                      | 13-19 0.100%, Annual<br>7-19 0.150%, Annual                                                                                                    | Percentage Yi<br>Percentage Yi             | eld: 0.100%<br>eld: 0.150%                                                                                                    |                                                                                                  |
|                                                                                  | D                                                                                        | aily Rates: 0<br>aily Rates: 0                              | 9-15-11 Thru 06-0<br>5-04-19 Thru 06-2<br>Statement F       | 13-19 0.100%, Annual<br>17-19 0.150%, Annual<br>Period: 05-30-19 Thru (                                                                                                    | Percentage Yi<br>Percentage Yi<br>16-27-19 | eld: 0.100%<br>eld: 0.150%                                                                                                    | nhor                                                                                             |
|                                                                                  | D                                                                                        | aily Rates: 0<br>aily Rates: 0                              | 9-15-11 Thru 06-0<br>5-04-19 Thru 06-2<br>Statement F       | 13-19 0. 100%, Annual<br>17-19 0. 150%, Annual<br>Period: 05-30-19 Thru (<br>Regular Shares                                                                                          | Percentage Yi<br>Percentage Yi<br>16-27-19 | eld: 0.100%<br>eld: 0.150%<br>Account Nun                                                                                         | nber:                                                                                            |
| eginning B.<br>widend Per                                                        | D<br>D<br>alance:<br>ied: 05-30-19 T                                                     | aily Rates: 0<br>aily Rates: 0<br>Thru 06-27-19             | 9-15-11 Thru 06-0<br>5-04-19 Thru 06-2<br>Statement F       | 13-19 D. 100%, Annual<br>17-19 D. 150%, Annual<br>Period: 05-30-19 Thru (<br>Regular Shares<br>COUNT ACTIVITY                                                                        | Percentage Y<br>Percentage Y<br>16-27-19   | eld: 0.100%<br>eld: 0.150%<br>Account Nur<br>Dividend Eamed Yea<br>Jumber Of Days In Divide                                       | nber:<br>r To Date: . 14<br>rnd Period: 29                                                       |
| eginning B<br>widend Per                                                         | D<br>D<br>alance:<br>iod: 05-30-19 T                                                     | iaily Rates: 0<br>aily Rates: 0<br>Thru 06-27-19            | 9-15-11 Thru 06-5<br>5-04-19 Thru 06-2<br>Statement F       | 13-19 D. 100%, Annual<br>17-19 D. 150%, Annual<br>Period: 05-30-19 Thru (<br>Regular Shares<br>COUNT ACTIVITY                                                                        | Percentage Yi<br>Percentage Yi<br>16-27-19 | eld: 0.100%<br>eld: 0.150%<br>Account Nur<br>Dividend Eamed Yea<br>Jumber Of Days In Divide<br>Total NSF Charg<br>Total NSF Charg | nber:<br>r To Date: .14<br>rnd Period: 29<br>I NSFs YTD: 1<br>es YTD: 30.00                      |
| eginning B<br>widend Per<br>Posted<br>Date                                       | alance:<br>iod: 05-30-19 T<br>Effective<br>Dote                                          | iaily Rates: 0<br>aily Rates: 0<br>Thru 06-27-19<br>+/-     | A-15-11 Thru 06-5<br>5-04-19 Thru 06-5<br>Statement F<br>AC | 13-19 D. 100%, Annual<br>17-19 D. 150%, Annual<br>Period: 05-30-19 Thru (<br>Regular Shares<br>COUNT ACTIVITY<br>ansaction Description                                               | Percentage Yi<br>Percentage Yi<br>16-27-19 | eld: 0.100%<br>eld: 0.150%<br>Account Nun<br>Dividend Earned Yea<br>Jumber Of Days In Divide<br>Total NSF Charge                  | nber:<br>nr To Date:14<br>and Period: 29<br>INSFs YTD: 1<br>es YTD: 30.00<br>Ending<br>Belance   |
| eginning Bi<br>vidend Per<br>Posted<br>Date<br>05-30-19                          | alance:<br>iod: 05-30-19 T<br>Effective<br>Date<br>05-31-19                              | iaily Rates: 0<br>aily Rates: 0<br>hru 06-27-19<br>+/-<br>+ | 9-15-11 Thru 06-5<br>5-04-19 Thru 05-5<br>Statement F<br>AC | 13-19 D. 100%, Annual<br>17-19 D. 150%, Annual<br>Period: 05-30-19 Thru 0<br>Regular Shares<br>COUNT ACTIVITY                                                                        | Percentage Yi<br>Percentage Yi<br>16-27-19 | eld: 0.100%<br>eld: 0.150%<br>Account Nun<br>Dividend Earned Yea<br>Jumber Of Days In Divide<br>Total NSF Charge                  | nber:<br>nr To Date: .14<br>and Period: 29<br>INSFS YTD: 1<br>es YTD: 30.00<br>Ending<br>Bolance |
| eginning B<br>vidend Per<br>Dote<br>05-30-19<br>05-31-19<br>05-31-19<br>05-31-19 | D<br>alance:<br>ied: 05-30-19 T<br>Effective<br>Date<br>05-31-19<br>05-31-19<br>05-28-19 | iaily Rates: 0<br>aily Rates: 0<br>hru 06-27-19<br>+/-<br>+ | 9-15-11 Thru 06-5<br>5-04-19 Thru 06-2<br>Statement F<br>AC | 13-19 D. 100%, Annual<br>17-19 D. 150%, Annual<br>Period: 05-30-19 Thru (<br>Regular Shares<br>COUNT ACTIVITY<br>ansaction Description                                               | Percentage Yi<br>Percentage Yi<br>16-27-19 | eld: 0.100%<br>eld: 0.150%<br>Account Nur<br>Dividend Eamed Yea<br>Number Of Days In Divide<br>Total NSF Charge                   | nber:<br>n To Date: 14<br>nd Period: 29<br>INSFs YTD: 1<br>es YTD: 30.00<br>Ending<br>Bolance    |
| eginning B<br>widend Per<br>Date<br>D5-30-19<br>05-31-19<br>05-27-19             | elance:<br>iod: 05-30-19 T<br>Effective<br>Date<br>05-31-19<br>05-31-19<br>05-28-19      | aily Rates: 0<br>aily Rates: 0<br>hru 06-27-19<br>+/-<br>*  | A-15-11 Thru 06-5<br>5-04-19 Thru 05-5<br>Statement F<br>AC | 13-19 D. 100%, Annual<br>17-19 D. 150%, Annual<br>17-19 D. 150%, Annual<br>19-iriod: 05-30-19 Thru (<br>Regular Shares<br>COUNT ACTIVITY<br>ansaction Description<br>PAID THIS STATE | Percentage Y<br>Percentage Yi<br>16-27-19  | eld: 0.100%<br>eld: 0.150%<br>Account Nun<br>Dividend Earned Yea<br>Jumber Of Days In Divide<br>Total NSF Charge                  | nber:<br>r To Date: .14<br>and Period: 29<br>INSFs YTD: 1<br>es YTD: 30.00<br>Ending<br>Belance  |

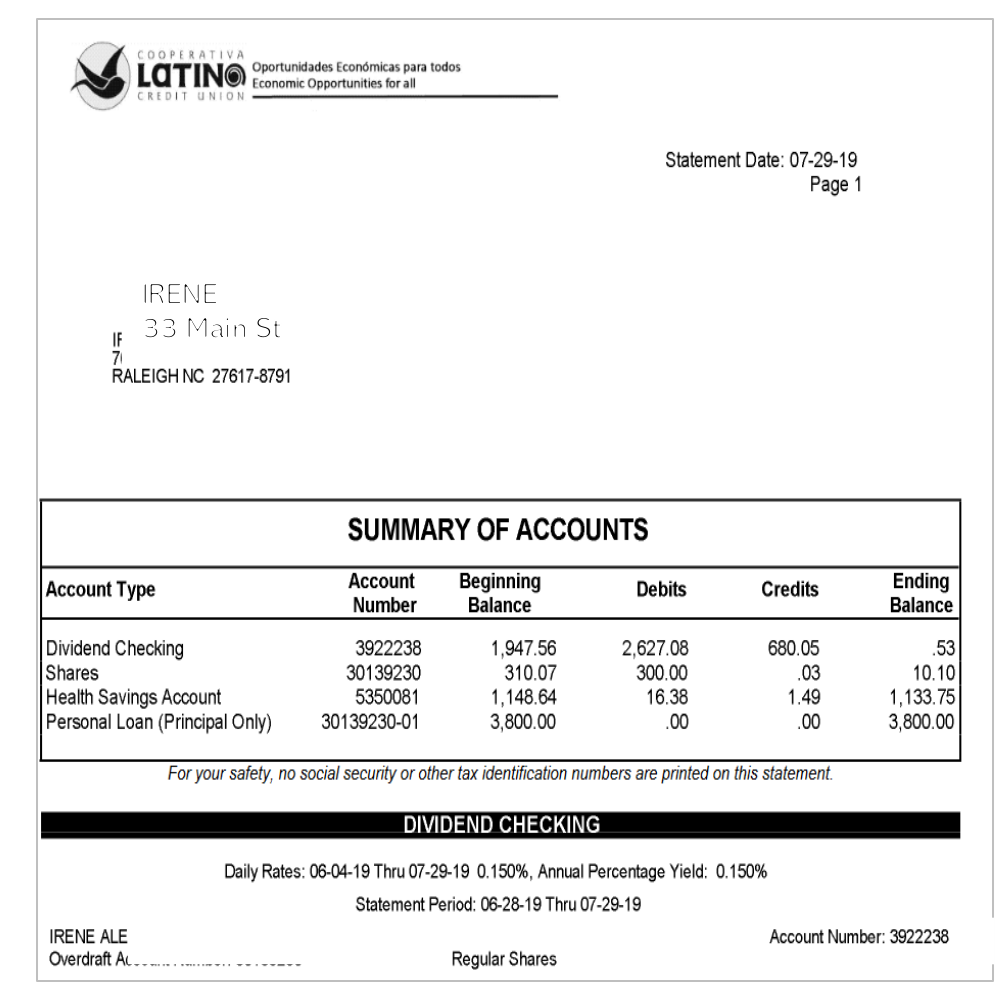

### **Preguntas frecuentes**

**P:** ¿LCCU cobra una tarifa por los estados de cuenta?

**R:** No cobramos ningún cargo por los estados de cuenta electrónicos o por enviar estados de cuenta a los socios por correo. Sin embargo, si los socios solicitan una copia de su estado de cuenta en la sucursal, hay una tarifa de \$ 2.

P: Si recibo mis estados de cuenta por correo, ¿puedo acceder a mis estados de cuenta electrónicos en línea?

**R:** Los miembros que no se han inscrito para recibir estados de cuenta electrónicos aún pueden ver sus estados de cuenta de los últimos 12 meses a través del portal de acceso en línea. Los miembros que se han inscrito para recibir estados de cuenta electrónicos pueden ver sus estados de cuenta de los últimos 18 meses a través de nuestro portal de acceso en línea.

P: ¿Cómo sé cuándo están disponibles mis estados de cuenta electrónicos?
R: Usted puede también inscribirse para ser notificado cuando haya un estado de cuenta disponible. Recibirá un mensaje como este

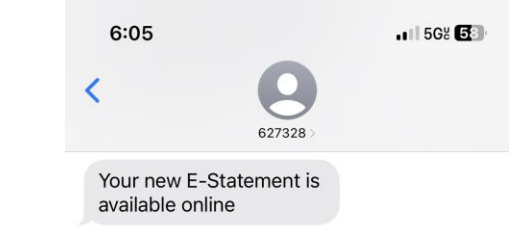